# **AUIG-2** operation procedure

KC meeting #21@Kyoto Dec. 05,2014

### Top page of AUIG2 (ALOS-2/ALOS User Interface Gateway)

| 🖉 🖋 AUIG2 (Login)   | × +                                                                       |                                                                                                    |
|---------------------|---------------------------------------------------------------------------|----------------------------------------------------------------------------------------------------|
| A https://auig2.jax | a.jp/openam/UI/Login?goto=https%3A%2F%2Fauig2.jaxa.jp%2Fips%2Fhome        | e%3Flanguage%3Den_US&ipsLanguage=en_US 👔 ⊽ C 🔯 - Google 👂 🏠 🖨 🕇 🎓 🚍                                                                                                    |
|                     | 宇宙航空研究局<br>Japan Aerospace Explore                                        | 相発機構<br>ation Agency<br>☐ Help   Contact Us   User Agreement   English ▼                                                                                                    |
|                     | AUIG2 ALOS-2 / A                                                          | ALOS User Interface Gateway                                                                                                    |
|                     | Service for registered user                                               | Try Our Guest Search                                                                                                    |
|                     | User ID uta                                                               | Start Searching                                                                                                    |
|                     | Password<br>Login                                                         | The guest user ( user not registered) can also carry out the below search<br>• Catalog Search<br>• Disaster Product Search                                                                                                    |
|                     | Takamatsust<br>Fukuska Ma <b>Forgol your password? Click here</b><br>Otta | Service for the registration users makes the JAXA person concerned and the<br>person of the organization and a group who covenanted with an agreement<br>conclusion, a joint research engine and JAXA the subject.<br>All people can use service for the auest users. |
|                     | A Please do not use "Back" button in AUIG2. If it                         | is used, it may not work properly.                                                                                                    |

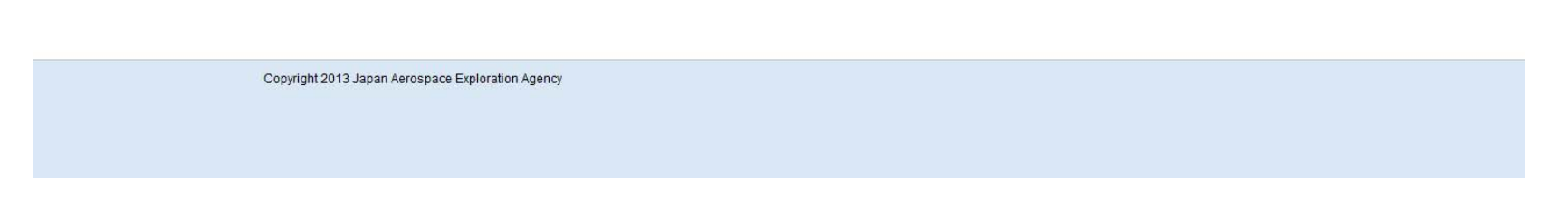

AUIG-2 information including User ID and Password will be announced by EORC order desk.

## Functions to:

- 1. Check observation plans
- 2. Search products
- 3. Order products (ALOS/ALOS2)
- 4. Check Order History

| AUIG2 × +                                                                                                    | The second second |              |
|----------------------------------------------------------------------------------------------------|-------------------|--------------|
| A https://auig2.jaxa.jp/ips/home?language=en_US?language=en_US                                                                                                    | 👔 र 🕑 🔡 र Google  | p ☆ 自 ♣ 斋 ☰  |
| 🕺 ID: P1258002 🏠 Home 🗈 Obs. Plan 😑 Product Search 📄 Cart 🖉 Order History 🔜 Help Logout                                                                                                    |                   |              |
| ⊙ Last Login: 2014/11/27 07:28:56 (UTC)                                                                                                    |                   | User Profile |
| Denne Areno<br>Denne Marco<br>Denne Marco<br>Denne |                   | Go To Search |

## 1. Check observation plans

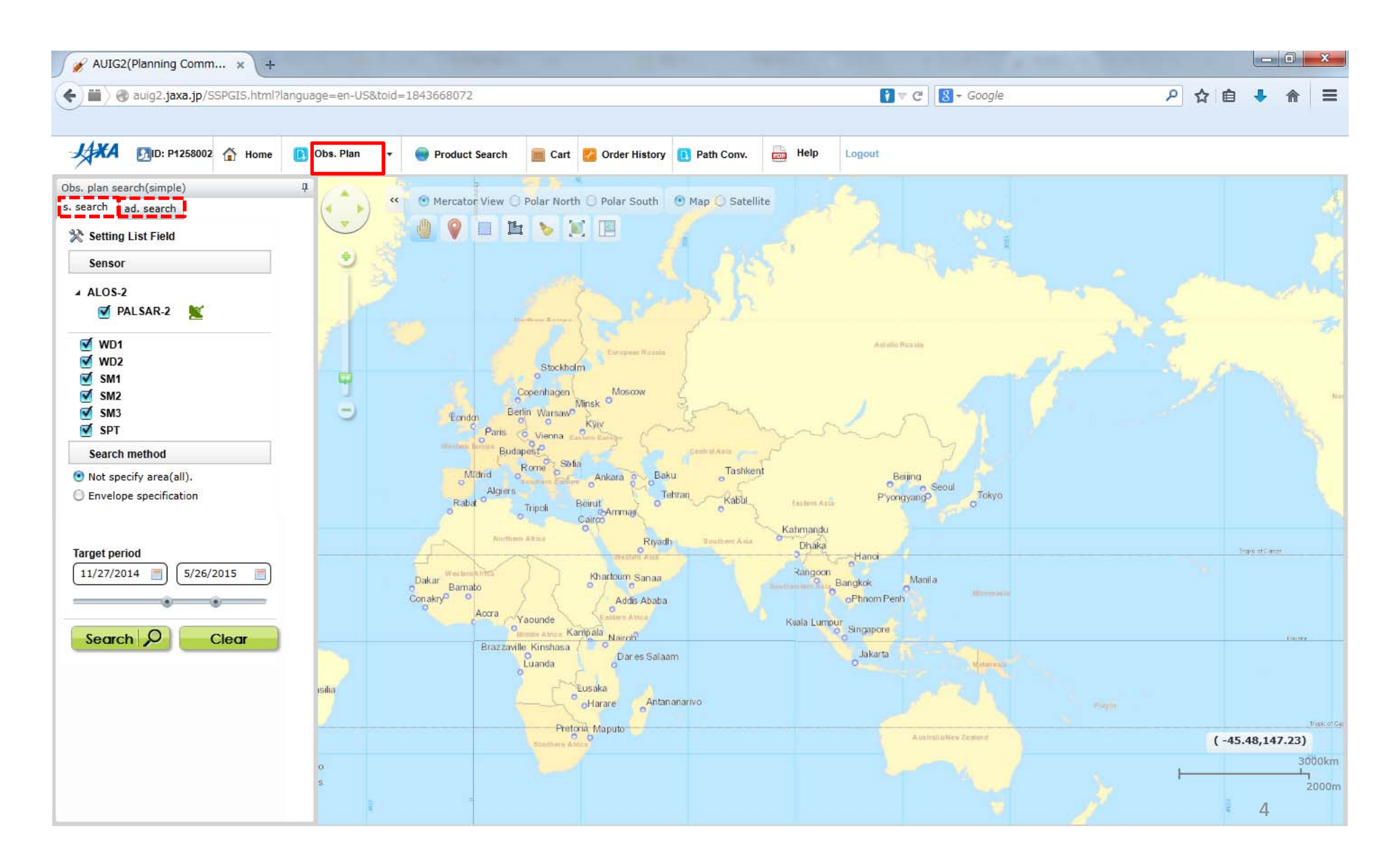

## 1. Check observation plans

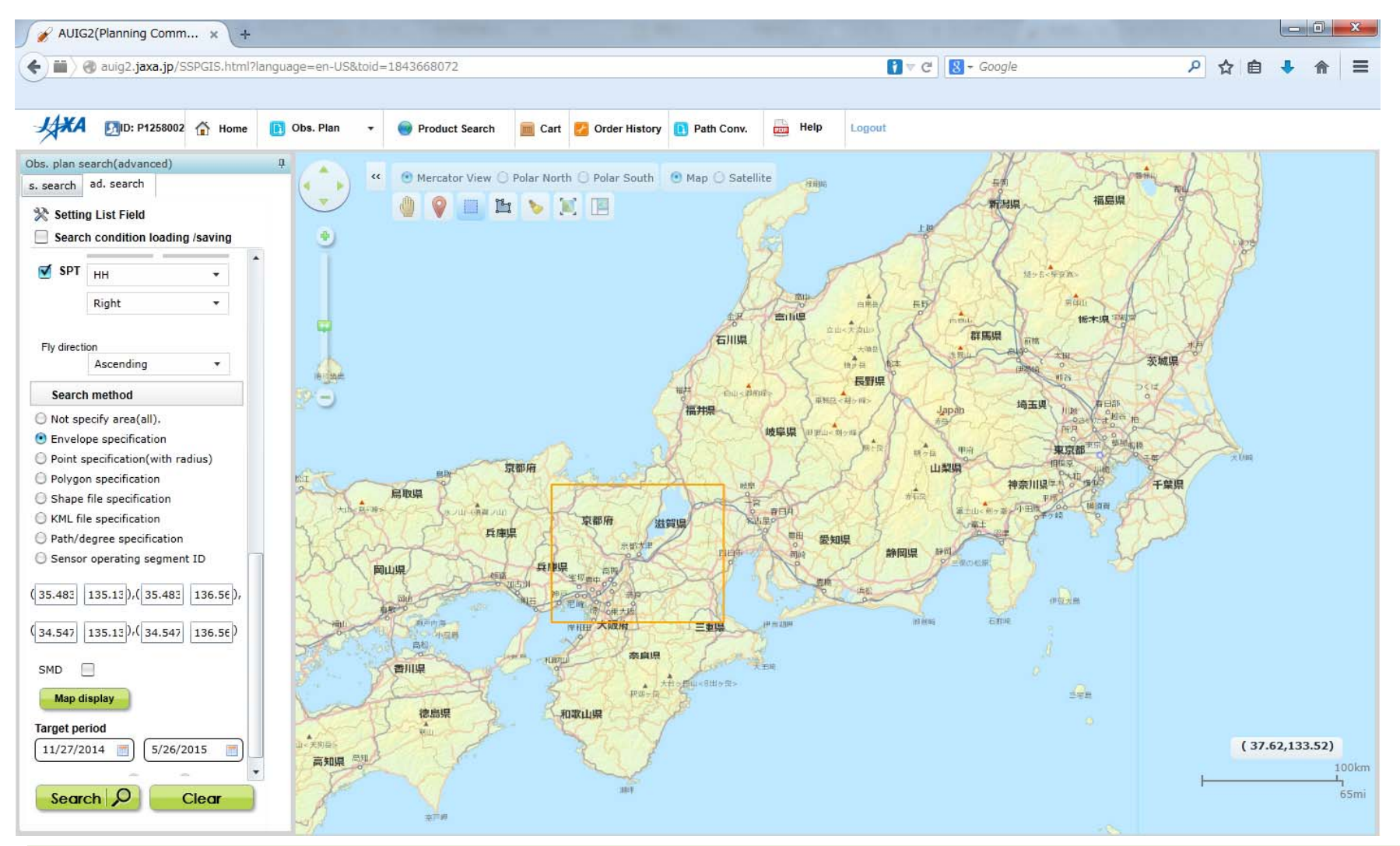

✓ Obs plan can be searched by setting areas, target periods, and obs mode etc..

✓ PIs can check if their requested obs were programmed or not.

## 1.Check observation plans

 ✓ Weekly observation requests are programmed on ever Thursday .

✓The status of requested observations in next week can be checked using an "observation plans" function .

✓Note that even if the obs was programmed once on Thursday, it will be sometimes cancelled after that due to, for example, emergency observations.

| Sun | Mon | Tue | Wed | Thu | Fri | Sat |
|-----|-----|-----|-----|-----|-----|-----|
|     | 1   | 2   | 3   | 4   | 5   | 6   |
| 7   | 8   | 9   | 10  | 11  | 12  | 13  |
| 14  | 15  | 16  | 17  | 18  | 19  | 20  |
| 21  | 22  | 23  | 24  | 25  | 26  | 27  |
| 28  | 29  | 30  | 31  |     |     |     |

### Dec 2014

## 1. Check observation plans

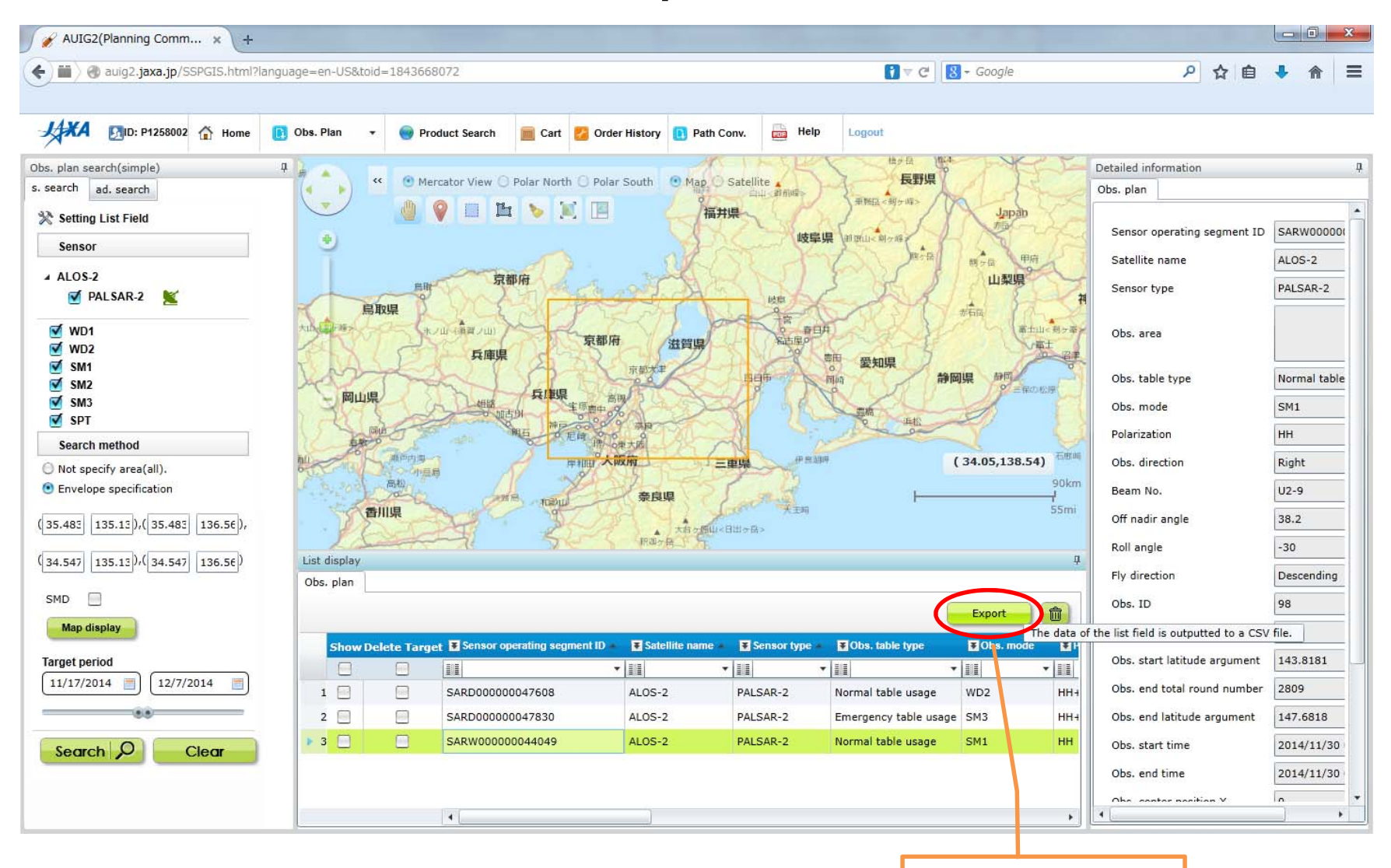

Saved as a csv file

## 2. Search products

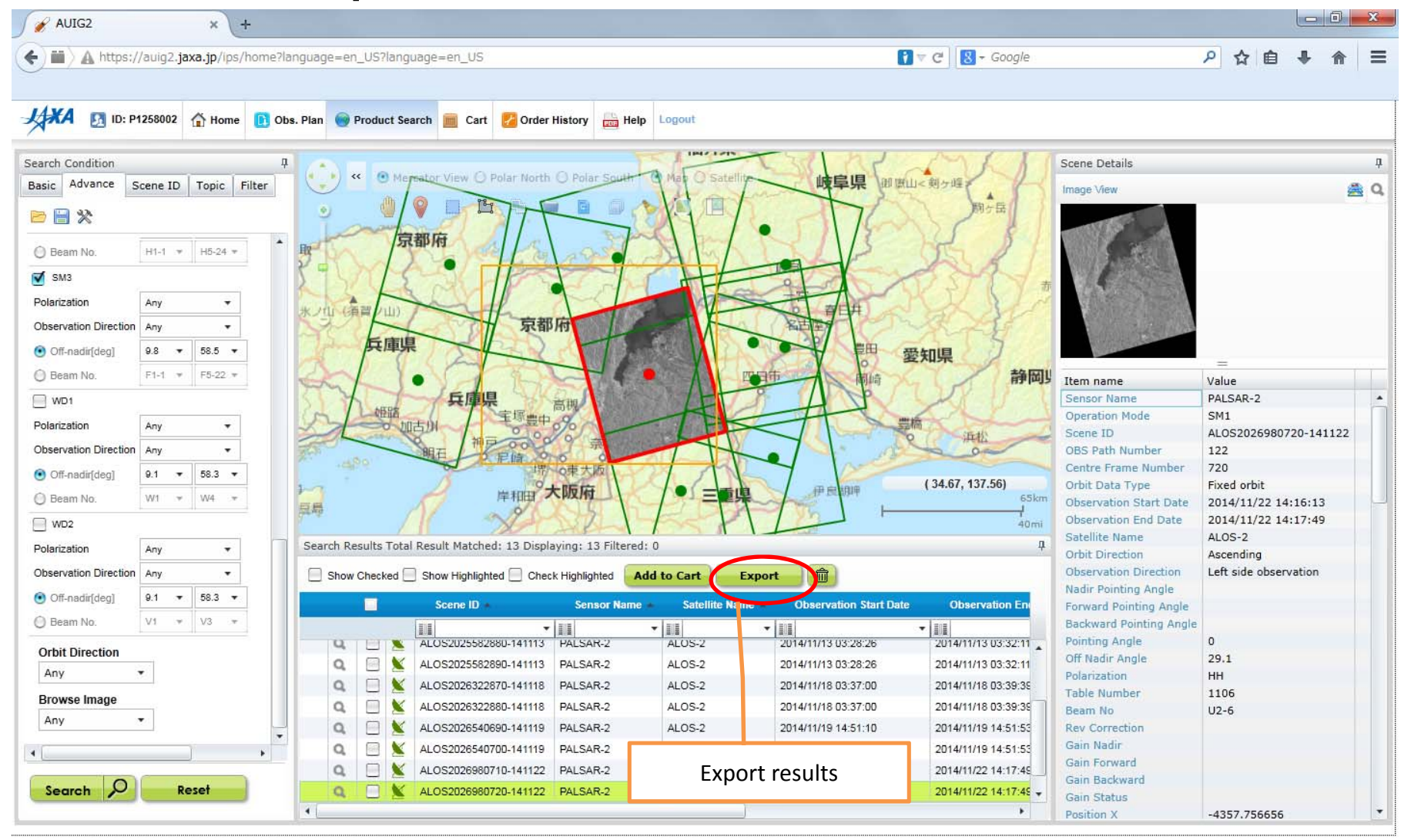

✓ Products can be searched by setting areas, target periods, and obs mode etc..

## 2. Search products

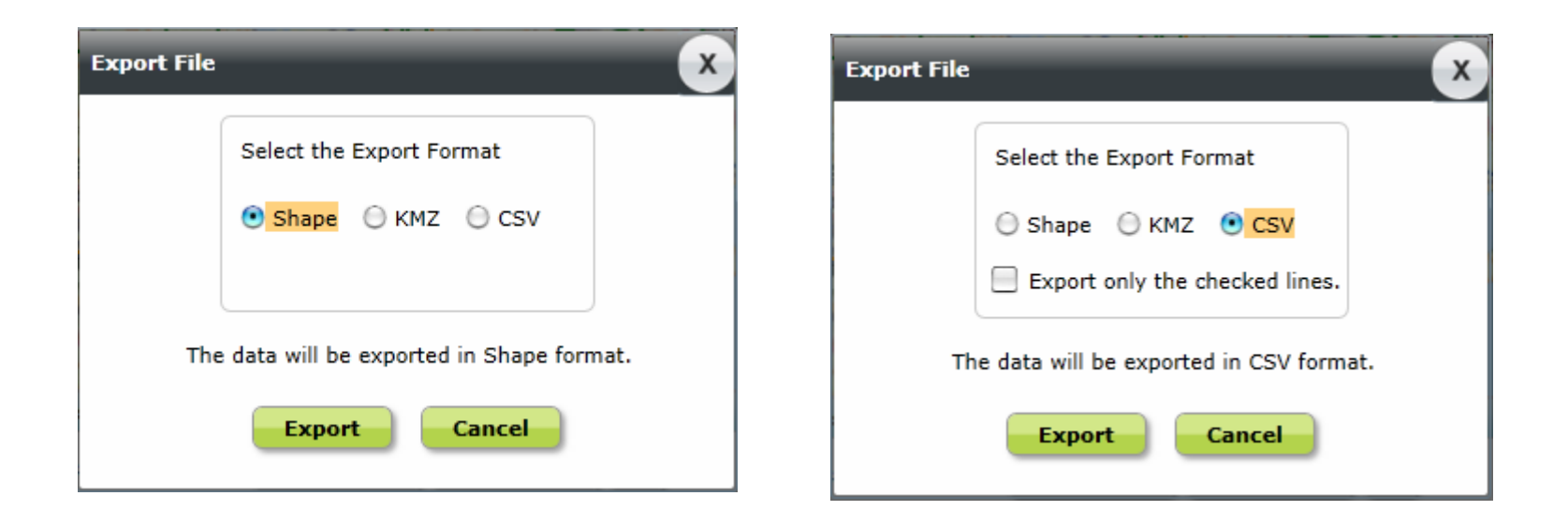

✓The results can be exported in Shape, KMZ, or CSV formats.

#### Select data to be processed using "Product Search" function.

| AUIG2 × +                                                                                                    | the second second second second second second second second second second second second second second second s |                                                                                                    |                       |
|----------------------------------------------------------------------------------------------------|----------------------------------------------------------------------------------------------------|----------------------------------------------------------------------------------------------------|-----------------------|
| )                                                                                                    | ?language=en_US?language=en_US                                                                                 | 👔 🛡 C 🛛 🔀 🗕 Google                                                                                                    | 오 ☆ 自 ♣ ♠             |
| 🕅 ID: P1258002 🟠 Home 🕕 C                                                                                                    | Dbs. Plan 💽 Product Search 📠 Cart 💈 Order History 🚋 Help Logout                                                |                                                                                                    |                       |
| ch Condition                                                                                                    | + All                                                                                                    | Tall Al Amphil Scene De                                                                                                    | tails                 |
| ic Advance Scene ID Topic Filter                                                                                                    | 《 @ Mersator View O Polar North O Polar South @ Mas O Satell                                                   | 岐阜県<br>即度山<剣ヶ峰<br>同ヶ岳<br>同ヶ岳                                                                                                    | w 🏯                   |
| Beam No. H1-1 ¥ H5-24 ¥                                                                                                    |                                                                                                    | P. S.S.I                                                                                                    |                       |
| 5M3                                                                                                    |                                                                                                    | A A A A A                                                                                                    |                       |
| rization Any <b>T</b>                                                                                                    | 3. Open Cart dialog                                                                                            | A A A A A A A A A A A A A A A A A A A                                                                                                    |                       |
| stvation Direction Any +                                                                                                    |                                                                                                    |                                                                                                    |                       |
| m-nadm[deg] 9.8 • 58.5 •                                                                                                    |                                                                                                    | 要知果 教育                                                                                                    |                       |
| eam No.                                                                                                    |                                                                                                    | The second second secon | Value                 |
| /D1                                                                                                    | 天理県 高明 3                                                                                                    | Sensor M<br>Operation                                                                                                    | ame PALSAR-2          |
| ization Any 🔻                                                                                                    | The main the second FFF                                                                                        | Scene II                                                                                                    | ALOS2025582890-141113 |
| ervation Direction Any -                                                                                                    |                                                                                                    | OBS Pati                                                                                                    | Number 25             |
| 0ff-nadir[deg] 9.1 ▼ 58.3 ▼                                                                                                    | 場。中天版                                                                                                    | Centre F                                                                                                    | rame Number 2890      |
| Beam No. W1 × W4 ×                                                                                                    | → 」 」 「 」 」 」 」 」 」 」 」 」 」 」 」 」 」 」 」                                                                        | 伊良期理 (34.38, 134.55) Orbit Da                                                                                                    | Type Fixed orbit      |
|                                                                                                    |                                                                                                    | Coserval                                                                                                    | 11                    |
|                                                                                                    | Carech Depute Table Depute Matched: 12 Diselaving: 12 Siltered: 0                                              | 2 Add the selected                                                                                                    | scenes to             |
| rization Any 🔻                                                                                                    | Search Results Total Result Matched: 13 Displaying: 13 Piltered: 0                                             |                                                                                                    |                       |
| ervation Direction Any -                                                                                                    | Show Checked Show Highlighted Check Highlighted Add to Cart                                                    | Export Cart                                                                                                    | n                     |
| 0ff-nadir[deg] 9.1 ▼ 58.3 ▼                                                                                                    | Scene ID Sensor Name Satellite Name                                                                            | TRE ODSETVATION STALL DATE ODSETVATION ENTRAL                                                                                                    | Pointing Angle        |
| ieam No. V1 + V3 +                                                                                                    |                                                                                                    | Backwar                                                                                                    | d Pointing Angle      |
| at Direction                                                                                                    | AL OS2024470690-141105 PAI SAR-2 AL OS-2                                                                       | 2014/11/05 14:51:07 2014/11/05 14:51:47 * Pointing                                                                                                    | Angle 0               |
|                                                                                                    | ALOS2224710000111100 FALSAR2 ALOS2     ALOS2                                                                   | 2014/11/07 03:03:50 2014/11/07 03:04:14 Off Nadii                                                                                                    | Angle 29.1            |
| y                                                                                                    |                                                                                                    | 2014/11/13 03:28:26 2014/11/13 03:32:11 Table No                                                                                                    | mber 1106             |
| wse Image                                                                                                    |                                                                                                    | 2014/11/13 03:20:20 2014/11/13 03:32:11 100/e No                                                                                                    | U2-6                  |
| у т                                                                                                    |                                                                                                    | 2014/11/13 03:20:20 2014/11/13 03:32:11<br>Rev Corr                                                                                                    | ection                |
|                                                                                                    | ALUS2025582690-141113 PALSAR-2 ALUS-2                                                                          | 2014/11/13 03:28:26 2014/11/13 03:32:11 Gain Nac                                                                                                    | lir                   |
|                                                                                                    | ALUS2U253228/U-141118 PALSAR-2 ALUS-2                                                                          | 2014/11/16 U3:37:00 2014/11/18 U3:39:35 Gain For                                                                                                    | ward                  |
| earch P Reset                                                                                                    | ALUS2026322680-141116 PALSAR-2 ALUS-2                                                                          | 2014/11/16 03:37:00 2014/11/16 03:39:35 Gain Bac                                                                                                    | kward                 |
|                                                                                                    | ALOS2026540690-141119 PALSAR-2 ALOS-2                                                                          | 2014/11/19 14:51:10 2014/11/19 14:51:53 Gain Sta                                                                                                    |                       |
| - The Deriver and the Control of Control of |                                                                                                    | Position                                                                                                    | -3880.577447          |
|                                                                                                    |                                                                                                    | Position                                                                                                    | -3880.577447          |
|                                                                                                    | 1. Mark s                                                                                                    | scenes to be                                                                                                    | -3880.577447          |
|                                                                                                    | 1. Mark s                                                                                                    | cenes to be                                                                                                    | -3880.577447          |

| AUIG2                                                                                                    | × +                                                                                                    |                                                                                                    |                                                                                                    |                                                                                         |                                     |                                                    |      |                |                   |             |            |        |   |            |    | ×  |
|----------------------------------------------------------------------------------------------------|----------------------------------------------------------------------------------------------------|----------------------------------------------------------------------------------------------------|----------------------------------------------------------------------------------------------------|-----------------------------------------------------------------------------------------|-------------------------------------|----------------------------------------------------|------|----------------|-------------------|-------------|------------|--------|---|------------|----|----|
| ) 🖬 🔪 🛕 https://                                                                                                    | 'auig2. <b>jaxa.jp</b> /lps/h                                                                                                    | ome?language=en_US?                                                                                                    | 'language=en_US                                                                                                    |                                                                                         |                                     |                                                    |      | 7              | C 8 - Goog        | gle         |            | ٩      | ☆ | <b>≜</b> + | A  | 1  |
| My Current 3                                                                                                    | 258002 A Home                                                                                                    | Dbs. Plan  Produ                                                                                                    | et search Cart Cart Cart Cart Cart Cart Cart Cart                                                                                | amete<br>Itton                                                                          | r Settin                            | gs"                                                |      | ) 💿 Mercator V | Tew O Polar North | Polar South | Map 🔿 Sate | llite  |   |            |    |    |
| No         Set           1         1           2         1           3         1                                                                                           | Order         Order Details ID           Image: Open constraints         0000000024288           Image: Open constraints         0000000024289           Image: Open constraints         0000000024289           Image: Open constraints         0000000024299 | Satellite         Sensor           ALOS-2         PALSAF           ALOS-2         PALSAF           ALOS-2         PALSAF                                         | Scene ID           R-2         ALOS2026980710-14           R-2         ALOS2026980720-14           R-2         ALOS2026980730-14 | Thumbnail           122         122           122         122           122         122 | Operation Mode<br>SM1<br>SM1<br>SM1 | Orbit Direc<br>Ascending<br>Ascending<br>Ascending |      | and the        | - A               | Lais        | d'         | -8-    |   | 5          |    |    |
|                                                                                                    |                                                                                                    | 1. Select a                                                                                                    | and highli<br>scenes                                                                                                    | ght the                                                                                 | e target                            | I                                                  | See. |                | Asia              |             |            |        |   |            |    |    |
|                                                                                                    |                                                                                                    |                                                                                                    |                                                                                                    |                                                                                         |                                     |                                                    |      |                | -                 | The P       |            |        |   |            |    |    |
| servation order lim                                                                                                    | it information for 治                                                                                                    | 磯口                                                                                                    |                                                                                                    |                                                                                         |                                     | •                                                  | F    | V              | R                 | A           |            |        |   |            | 2  |    |
| Satellite Name                                                                                                    | Order Limit(A)                                                                                                    | Ordered product count<br>(B)                                                                                                    | Remaining Order limit<br>(A-B)                                                                                                   | Number of item<br>cart                                                                  | is in the                           |                                                    |      |                |                   | The way     |            |        |   |            |    |    |
| ALOS-2                                                                                                    | 100                                                                                                    | 0                                                                                                    | 100                                                                                                    | 3                                                                                       |                                     |                                                    |      |                |                   |             |            |        |   |            |    |    |
| te) Shipping(Offer<br>e shipping schedule is<br>ly EOC business day<br>evel 0 data has not y<br>ou put a hold after an<br>he receiving party is o<br>here are backlogs fro | Schedule the number of days rec are counted. to been entered, this per observation is recorded utside Japan, input of Le n other users, shipment                                                                                                    | quired for shipment, and this<br>riod is the number of days aff<br>I, this period is the number o<br>evel 0 data and product ship<br>of your products may be del | period may change.<br>ter the data is entered.<br>f days after the hold is releas<br>ment will be delayed.<br>layed.             | ed.                                                                                     | Go T                                | o Order                                            |      | R              |                   | Australia   |            | oceani | 2 |            | 30 | 00 |

### Parameter settings

| 🖌 AUIG2 × +                                                                                                    |                                                                                                    |           |
|----------------------------------------------------------------------------------------------------|----------------------------------------------------------------------------------------------------|-----------|
| A https://auig2.jaxa.jp/ips/home?language=en_US?language=en_US                                                                                                    | 👔 🐨 🥙 🛛 🔀 🗕 Google                                                                                             | ▶ ☆ 自 ♣ 余 |
| rameter Settings                                                                                                    |                                                                                                    | 6         |
| Pattern selection Default Settings                                                                                                    | 🕘 🛛 🖲 Browse image 💿 Map                                                                                       |           |
| Processing Level 1.5 •                                                                                                    |                                                                                                    |           |
| Orbit Accuracy Most Accurate and Available O Defined Orbit Ephemeris                                                                                                    |                                                                                                    |           |
| Resampling O CC O NN 🕑 BL                                                                                                    |                                                                                                    |           |
| 📓 Image Orientation 🕐 GeoCoded 🔘 GeoRef                                                                                                    | and a start of the second                                                                                      |           |
| Map Direction 🕐 Map                                                                                                    | and the second second                                                                                          |           |
| Map Projection O UTM O PS O LCC O MER                                                                                                    |                                                                                                    |           |
| Format O CEOS O GeoTIFF O JPEG O GeoPDF                                                                                                    | 4                                                                                                    |           |
| ALOS2026980730-141122         0         35.495         135.905         Fixed orbit         Yes           ALOS2026980710-141122         0         -         34.515         136.227         Fixed orbit         Yes           ALOS2026980720-141122         0         -         35.005         136.067         Fixed orbit         Yes | -1<br>-2<br>-3                                                                                                 |           |
| Update ADD Cancel                                                                                                    | -4<br>-5                                                                                                    |           |
|                                                                                                    |                                                                                                    |           |
| Update after                                                                                                    | the second second second second second second second second second second second second second second second s |           |
| opuato altor                                                                                                    |                                                                                                    |           |
| setting                                                                                                    |                                                                                                    |           |
|                                                                                                    |                                                                                                    |           |
|                                                                                                    |                                                                                                    |           |
|                                                                                                    |                                                                                                    |           |
|                                                                                                    |                                                                                                    |           |

- •Set parameters for processing (orbit accuracy, resampling, image orientation, format, pixel spacing, scene shift etc.)
- •Parameters depend on processing level (Level1.1/Level1.5).
- •Applied parameter setting can be saved as a file.

### Go To Order

| AUIG2                                                                                                    | × +                                                         |                                                |                                                           |                       |               |               | -             |                      |                                    |                 |     |   |        | x     |
|----------------------------------------------------------------------------------------------------|-------------------------------------------------------------|------------------------------------------------|-----------------------------------------------------------|-----------------------|---------------|---------------|---------------|----------------------|------------------------------------|-----------------|-----|---|--------|-------|
| ( A https                                                                                                    | ://auig2.jaxa.jp/ips/ho                                     | ome?language=6                                 | en_US?language=en_                                        | JS                    |               |               |               | 0 v C                | 8 - Google                         | ٩               | ☆ € | • | 俞      | ≡     |
| 0                                                                                                    |                                                             |                                                |                                                           |                       |               |               |               |                      |                                    |                 |     |   |        |       |
| XA D ID:                                                                                                    | P1258002 🟠 Home                                             | 🚺 Obs. Plan 🏾 🍯                                | Product Search 💼 (                                        | art 🛃 Ord             | ler History   | Help Logou    | t             |                      |                                    |                 |     |   |        |       |
| My Current                                                                                                    | Shopping Cart                                               |                                                |                                                           |                       |               |               | <b></b>       | 1                    | 1 ) 1                              |                 |     | 1 |        |       |
| Parameter Settings                                                                                              | Q Find Duplicate Scer                                       | ne(previous order)                             | Q Find Duplicate Scene                                    | (new order)           |               | Scene Shit    | t o 🔻         | Mercator View C      | 🕽 Polar North 🔘 Polar South 🛛 🙆 Ma | ap () Satellite | 2   |   |        |       |
| No Set                                                                                                    | Ord Order Details ID                                        | Satellite                                      | Sensor Scene ID                                           |                       | Thumbnail     | Operation Mod | le Orbit Dire |                      |                                    | 100             |     |   |        |       |
| 0 1 0                                                                                                    | 000000024300                                                | ALOS-2                                         | PALSAR-2 ALOS2022                                         | 340750-141025         | 5             | WD1           | Ascending     | g                    | 190                                | J.              |     |   |        |       |
|                                                                                                    |                                                             |                                                |                                                           |                       |               |               |               |                      |                                    | ~ V             |     |   |        |       |
|                                                                                                    |                                                             |                                                |                                                           |                       |               |               |               |                      | A MA                               | .0              |     |   |        |       |
|                                                                                                    |                                                             |                                                |                                                           |                       |               |               |               | installe a           | So me                              |                 |     |   |        |       |
|                                                                                                    |                                                             |                                                |                                                           |                       |               |               |               | COSTON S             | apporo                             |                 |     |   |        |       |
|                                                                                                    |                                                             |                                                |                                                           |                       |               |               |               |                      | 12 7                               |                 |     |   |        |       |
|                                                                                                    |                                                             |                                                |                                                           |                       |               |               |               |                      | 761                                |                 |     |   |        |       |
|                                                                                                    |                                                             |                                                |                                                           |                       |               |               |               | Ξ                    | Fred                               |                 |     |   |        |       |
|                                                                                                    |                                                             |                                                |                                                           |                       |               |               |               |                      | 11                                 |                 |     |   |        |       |
|                                                                                                    |                                                             |                                                |                                                           |                       |               |               |               |                      | ALT                                |                 |     |   |        |       |
|                                                                                                    |                                                             |                                                |                                                           |                       |               |               |               |                      | 11                                 | 1               |     |   |        |       |
|                                                                                                    |                                                             |                                                |                                                           |                       |               |               |               | Nigata               | ndai,                              | 1               |     |   |        |       |
|                                                                                                    |                                                             |                                                |                                                           |                       |               |               |               | Rout                 | m                                  | 1               |     |   |        |       |
|                                                                                                    |                                                             |                                                |                                                           |                       |               |               |               | Japa                 | m (                                |                 |     |   |        |       |
| in the second second second second second second second second second second second second second second second |                                                             |                                                |                                                           |                       |               |               |               | Saitama              | Tokyo                              |                 |     |   |        |       |
| Observation order                                                                                               | limit information for ¥41                                   | 選<br>口                                         |                                                           |                       |               |               | ,             | magsala Nagoya Shizu | oka                                |                 |     |   |        |       |
| Observation order                                                                                               |                                                             | Ordered product                                | t count Remaining Or                                      | der limit N           | umber of iten | ns in the     |               | Kobe Sakai           |                                    |                 |     |   |        |       |
| Satellite Name                                                                                                  | Order Limit(A)                                              | (B)                                            | (А-В)                                                     |                       | cart          |               |               | atsuyama             |                                    |                 |     |   |        |       |
| ALOS-2                                                                                                    | 100                                                         | 0                                              | 100                                                       |                       | 1             |               |               |                      |                                    |                 |     |   |        |       |
| ALOS                                                                                                    | 137                                                         | 10                                             | 127                                                       |                       | 0             |               |               |                      |                                    |                 |     |   |        |       |
| (Note) Shipping(Of                                                                                              | fer) Schedule                                               |                                                |                                                           |                       |               |               |               |                      |                                    |                 |     |   |        |       |
| The shipping schedul<br>Only EOC business of                                                                    | e is the number of days req<br>lay are counted.             | uired for shipment,                            | and this period may chang                                 | е.                    |               |               |               |                      |                                    |                 |     |   |        |       |
| If Level 0 data has no                                                                                          | t yet been entered, this per                                | iod is the number of                           | f days after the data is ente                             | red.                  |               |               |               |                      |                                    |                 |     |   |        |       |
| If you put a hold after<br>If the receiving party i                                                             | an observation is recorded<br>is outside Japan, input of Le | , this period is the n<br>evel 0 data and prod | umber of days after the ho<br>duct shipment will be delay | d is released.<br>ed. |               | 6.6           | o To Order    |                      |                                    |                 |     |   | 40     | 10 km |
| If there are backlogs                                                                                           | from other users, shipment                                  | of your products ma                            | ay be delayed.                                            |                       |               |               | 0 10 Cide     |                      |                                    | ŀ               |     |   | 200 mi |       |
|                                                                                                    |                                                             |                                                |                                                           |                       |               |               |               |                      |                                    |                 |     |   |        |       |
|                                                                                                    |                                                             |                                                |                                                           |                       |               |               |               |                      |                                    |                 |     |   |        |       |
|                                                                                                    |                                                             |                                                |                                                           |                       |               |               |               |                      |                                    |                 |     |   |        |       |
|                                                                                                    |                                                             |                                                |                                                           |                       |               |               |               |                      |                                    |                 |     |   |        |       |
|                                                                                                    |                                                             |                                                |                                                           |                       |               |               |               |                      | Gol                                | o Orde          | er  |   |        |       |
|                                                                                                    |                                                             |                                                |                                                           |                       |               |               |               |                      |                                    |                 |     |   |        |       |
|                                                                                                    |                                                             |                                                |                                                           |                       |               |               |               |                      |                                    |                 |     |   |        |       |

### **Order Options**

| Order Options       | ×                       |
|---------------------|-------------------------|
| Provision Method:   |                         |
| Download 📀 HTTPS (  | ЭНТТР                   |
| Delivery            |                         |
| Password Protection |                         |
| 💿 On \ominus Off    |                         |
| Return To Cart      | Next                    |
|                     | "Next" to confirm order |

Select provision method (download/media delivery)Password setting is optional.

\*Providing in parts:

If several scenes are ordered, data just processed are provided in turns. If not checked, provision starts after all ordered scenes are successfully processed.

# 3.Order products Confirmation of Order

| onfirmat | tion of | Orde    | r Conte  | ents             |                      |                |                             |          |                       |                   |                 | x       |
|----------|---------|---------|----------|------------------|----------------------|----------------|-----------------------------|----------|-----------------------|-------------------|-----------------|---------|
|          | No      | Set     | Ord      | Order Details ID | Satellite            | Sensor         | Scene ID                    |          | Thumbnail             | Operation Mode    | Orbit Direction | Obser   |
| ۹. 崔     | 1       | ÷.      | Ø        | 000000024300     | ALOS-2               | PALSAR-2       | ALOS202284075               | 0-141025 |                       | WD1               | Ascending       | Right   |
|          |         |         |          |                  |                      |                |                             |          |                       |                   | _               |         |
|          |         |         |          |                  |                      |                | Data                        | list t   | o be                  | order             | ed              |         |
|          |         |         |          |                  |                      |                |                             |          |                       |                   |                 |         |
|          |         |         |          |                  |                      |                |                             |          |                       |                   |                 |         |
|          |         |         |          |                  |                      |                |                             |          |                       |                   |                 |         |
|          |         |         |          |                  |                      |                |                             |          |                       |                   |                 | ×       |
| 📔 Dest   | tinatio | n Infor | mation   |                  | 😽 FTI                | P Information  |                             |          |                       | 📋 Order Opti      | ons             |         |
| elivery  | Name    | :       |          |                  | No dat               | a is available | because providin            | g method | is not onlin          | e. Provision Meth | nod: Download   | - HTTPS |
| elivery  | Addre   | ss :    |          |                  |                      |                |                             |          |                       | Password Prot     | tection : Off   |         |
| elivery  | Posta   | Code    | :        |                  |                      |                |                             |          |                       | Providing in Pa   | arts: No        |         |
| ompan    | y Nam   | e:      |          |                  |                      |                |                             |          |                       |                   |                 |         |
| epartm   | ent Na  | me :    |          |                  |                      |                |                             |          |                       | Applied           | order o         | otio    |
| elephor  | ne No:  | :       |          |                  |                      |                |                             |          |                       |                   |                 |         |
| xtensio  | on No:  | :       |          |                  |                      |                |                             |          |                       |                   |                 |         |
| Fax No:  | :       |         |          |                  |                      |                |                             |          |                       |                   |                 |         |
| bservati | ion or  | der lin | nit info | rmation for 治磯口  | 1                    |                |                             |          |                       |                   |                 |         |
| Satellit | e Nam   | ie      | Orde     | r Limit(A)       | dered product<br>(B) | t count Rer    | maining Order limi<br>(A-B) | t Numb   | er of items i<br>cart | in the            |                 |         |
| ALC      | )S-2    |         |          | 100              | 0                    |                | 100                         |          | 1                     |                   |                 |         |
| AL       | .0S     |         |          | 137              | 10                   |                | 127                         |          | 0                     |                   |                 |         |
| В        | ack     |         |          | C                | ndor li              | imit ir        | oformati                    | on       |                       |                   |                 | rder    |
|          |         |         |          | C                |                      |                | nonnali                     |          |                       |                   |                 |         |
|          |         |         |          |                  |                      |                |                             |          |                       | Comple            | ete order       |         |

# 4. Order History

| ) 🖋 A              | UIG2        |                          | × +                    |               |                        |                              | Orde          | ar Histor        | window              |                 |                                                         |
|--------------------|-------------|--------------------------|------------------------|---------------|------------------------|------------------------------|---------------|------------------|---------------------|-----------------|---------------------------------------------------------|
| <b>( )</b>         | ) 🛯         | https://auig2. <b>ja</b> | i <b>xa.jp</b> /ips/ho | ome?language  | =en_US?language=       | =en_US                       | Oluc          |                  | y window            | Go              | iogle 👂 🗘 🏚 🖡 🏫 🗄                                       |
| <u> </u>           |             |                          |                        |               |                        |                              |               |                  |                     |                 |                                                         |
| AX                 | A           | JD: P1258002             | 🟠 Home                 | 🚺 Obs. Plan   | 🕘 Product Search       | 💼 Cart 🛃 Order History 🔚     | Help Logout   |                  |                     |                 |                                                         |
| <mark>72</mark> Oi | rder        | History                  |                        |               |                        |                              |               |                  |                     |                 |                                                         |
| Order              | ID.         | On                       | der Status             |               | 🗹 Order Date           |                              |               |                  |                     |                 | Map 🕐 Mercator View 🕐 Polar North 🕐 Polar South 🕐 Map 🖉 |
|                    |             | All                      |                        | •             | 2014/09/27             | 2014/11/27                   |               |                  |                     |                 | a Anna at                                               |
|                    |             | Se                       | nsor                   |               | OBS Date               |                              |               |                  |                     | 2               |                                                         |
|                    |             | All                      |                        | <b>.</b>      | 2014/09/27             | 2014/11/27                   | Display       |                  |                     |                 |                                                         |
| No I               | Detail      | s Order ID.              | Order Date             | Order Statu   | S                      | Status Update Date Time(UTC) | Product Count | Providing Method | Password Protection | Orc             |                                                         |
| 1                  | Q,          | 0000005413               | 2014/11/27             | Order recei   | ving completed         | 2014/11/27 10:49:48          | 1             | HTTPS            | Off                 | 20              | Asiatic Rossia                                          |
| 2                  | Q.          | 0000004639               | 2014/11/11             | Downloadal    | ole                    | 2014/11/11 12:25:49          | 1             | HTTPS            | Off                 | 20              | -                                                       |
| 3                  | Q.          | 0000004640               | 2014/11/11             | Downloadai    | ole                    | 2014/11/11 12:25:41          | 1             | HTTPS            | Off                 | 20              | 3 1 ~ 4 1                                               |
| 4                  | Q,          | 0000004642               | 2014/11/11             | Downloadai    | ble                    | 2014/11/11 12:16:17          | 1             | HTTPS            | Off                 | 20              | your hard                                               |
| 5                  | Q,          | 0000004641               | 2014/11/11             | Downloadai    | ble                    | 2014/11/11 12:15:33          | 1             | HTTPS            | Off                 | 20.             |                                                         |
| 6                  | Q,          | 0000003045               | 2014/10/08             | Downloadal    | ble                    | 2014/11/11 04:12:38          | 1             | HTTPS            | Off                 | 20              | Beijing<br>O Seoul<br>P'yongyang?                       |
| 7                  | Q,          | 0000003052               | 2014/10/08             | Providing ca  | ancelled (Operations c | 2014/10/22 02:25:35          | 1             | HTTPS            | Off                 | 20 <sup>.</sup> | Lastern Asia                                            |
| 8                  | Q,          | 0000003053               | 2014/10/08             | Error check   | in progress (Product   | 2014/10/22 02:23:44          | 1             | HTTPS            | Off                 | 20'             | Dhaka                                                   |
| 9                  | Q,          | 0000003048               | 2014/10/08             | Providing ca  | ancelled (Operations c | 2014/10/22 02:14:13          | 1             | HTTPS            | Off                 | 20              | Rangoon Mapile                                          |
| 10                 | Q,          | 0000003051               | 2014/10/08             | Providing til | me period ended        | 2014/10/08 10:55:02          | 1             | HTTPS            | Off                 | 20              | Coutheistern Sala Bangkok Micronesia                    |
|                    |             |                          |                        |               |                        |                              | 1             | 1                |                     |                 | Kuala Lumpur Singapore                                  |
|                    |             |                          |                        | Orde          | er stat                | us                           |               |                  |                     |                 | Jakarta                                                 |
| •                  | _           |                          |                        |               |                        |                              |               |                  |                     | •               | Metanesia                                               |
| Displa             | aying       | 10 of Total 14 items     | 3                      |               |                        |                              | Show 10       | Per Page 🚺 1     | 2 1 of 2            | ►               |                                                         |
| Observat           | tion o      | rder limit informa       | tion for 治 磯           |               | t count Remaining      | a Order limit                |               |                  |                     |                 | Australia/New Zealand                                   |
| Satellit           | te Na       | me Order Lin             | nit(A)                 | (B)           | (/                     | A-B)                         |               |                  |                     |                 |                                                         |
| ALC                | OS-2<br>LOS | 100                      |                        | 1 10          |                        | 99                           |               |                  |                     |                 | and h                                                   |
| [                  |             |                          |                        |               | 1                      | '                            |               |                  |                     |                 | · · · · · · · · · · · · · · · · · · ·                   |

Order limit information

# 5. EORC Order Desk

Please contact the receptionist below for any questions.

### Z-orderdesk@jaxa.jp

# Thank you for your attention.